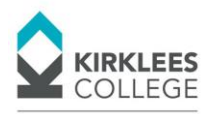

## Connecting to Eduroam using an Android Phone

- 1. On your Android device, go to Settings, then tap Wireless & networks, then Wi-Fi settings.
- 2. Tap eduroam.

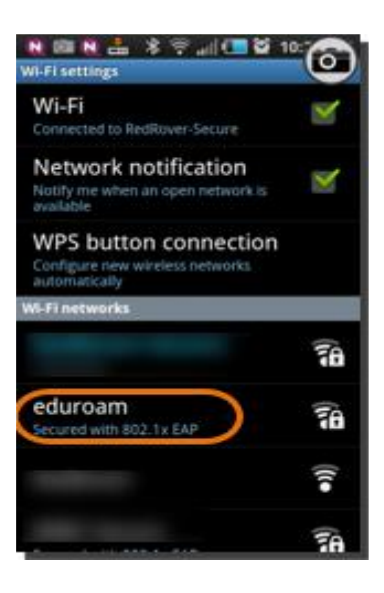

3. Make sure that for EAP method, **PEAP** is selected.

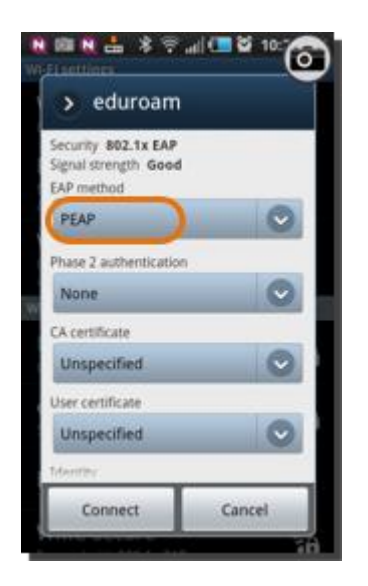

4. Tap **Phase 2 authentication**, and then select **MSCHAPV2**.

| R R R L & R All C & 10:<br>We First liter<br>S eduroam<br>S Phase 2 authentication |        |
|------------------------------------------------------------------------------------|--------|
|                                                                                    |        |
| PAP                                                                                | 0      |
| MSCHAP                                                                             | Θ      |
| MSCHAPV2                                                                           |        |
| GTC                                                                                | 0      |
| Connect                                                                            | Cancel |

5. Enter:

Identity: (Your college email address) username@kirkleescollege.ac.uk Password: Your normal college password. CA certificate and User certificate are both Unspecified (or System defaults if Unspecified is not an option).

6. Tap **Connect**.

| N R N N A * ?      | udi 💷 🖬 10: 🎯 |
|--------------------|---------------|
| > eduroam          |               |
| Unspecified        | ~             |
| User certificate   |               |
| Unspecified        | $\odot$       |
| Identity           |               |
| Username           |               |
| Anonymous identity |               |
| Password           |               |
|                    |               |
| Show password      |               |
| Connect            | Cancel        |
|                    | 18            |

Remember if you change your college password you will need to change the password in the wifi settings on your phone too.